# ADMINISTRACE ŽÁDOSTÍ SK/TJ O NEINVESTIČNÍ DOTACE Z PROGRAMU MŠMT NA ROK 2017

## PROGRAM VIII – ORGANIZACE SPORTU VE SPORTOVNÍCH KLUBECH

Ministerstvo školství, mládeže a tělovýchovy vyhlásilo dne 31. 10. 2016 prostřednictvím svých webových stránek dotační neinvestiční programy státní podpory sportu pro spolky na období 2017 – 2019. Z vyhlášených programů je přímo pro jednotlivé SK/TJ určen Program VIII – Organizace sportu ve sportovních klubech (stejně jako pro rok 2016).

#### Žadateli v Programu VIII mohou být:

- Spolky, jejichž hlavním předmětem činnosti je sportovní činnost (v souladu s jeho stanovami).
- Sportovní činnost musí být vykonávána minimálně po dobu 2 let v den podání žádosti.
- Spolek musí mít alespoň 12 členů mladších 18 let nutné přiložit jmenný seznam dětí a mládeže do 18 let s uvedením jejich rokem narození, za mládež do 18 let se považují osoby, které jsou mladší 18 let nebo v roce podání žádosti dosáhly věku 18 let, MŠMT nepožaduje jednotný formulář pro uvedený seznam, můžete tedy použít sestavu z vašeho programu evidence členské základny nebo přiloženou tabulku (příloha č. 1a).
- Členské příspěvky MŠMT stanovilo minimální výši členského příspěvku na 100,- Kč na osobu u dětí a mládeže do 18 let na období 1 roku.
- Sportovní činnost musí být pravidelná v minimálním požadovaném rozsahu 1x týdně ve školním roce
- Spolek musí vést účetnictví dle zákona č. 563/1991 Sb. o účetnictví, ve znění pozdějších předpisů není povinnost vést "podvojné účetnictví".

#### Způsob podávání žádostí:

- Žádosti pro rok 2017 jsou nově podávány prostřednictvím elektronického informačního systému MŠMT na <u>http://is-sport.msmt.cz</u>, kam je potřeba se zaregistrovat.
- Žádost (projekt) musí být zaslána jak elektronicky (prostřednictvím informačního systému MŠMT), tak i v listinné podobě. Elektronicky včetně všech povinných příloh, v listinné podobě pouze samotný formulář žádosti (bez povinných příloh).
- Elektronická forma obsahuje:
  - Vyplněnou žádost (projekt) dle osnovy elektronického formuláře na IS-SPORT
  - **Povinné přílohy** přílohy se do elektronického systému vkládají jako dokumenty ve formátech DOC, DOCX, XSL, PDF apod.:
    - <u>Aktuální stanovy</u> toto platí i pro žadatele, kteří mají s MŠMT uzavřené Memorandum o dlouhodobé spolupráci, registrační název uvedený v žádosti o dotaci musí být shodný s názvem uvedeným ve

stanovách, stanovy doporučujeme vytisknout ze sbírky listin spolku na <u>www.justice.cz</u> a naskenované vložit.

- Potvrzení o vedení bankovního účtu ne starší 3 měsíce, nelze použít ověřenou kopii smlouvy, ale aktuální potvrzení z banky!!!
- <u>Výpis z veřejného (spolkového) rejstříku</u> ne starší 3 měsíce, stáhnete na <u>www.justice.cz</u>, úplný výpis po zadání vašeho IČ.
- Řádně schválenou výroční zprávu za předcházející rok výroční zpráva musí stručně charakterizovat organizaci, její strukturu a činnost v předcházejícím roce a výkaz zisku a ztráty, resp. přehled o majetku a závazcích a přehled o příjmech a výdajích, SK může použít výroční zprávu svého svazu, výkaz zisku a ztráty, resp. účetní přehledy musí být daného spolku – tedy žadatele.
- Jmenný seznam dětí a mládeže do 18 let.
- <u>Rozpis rozpočtu</u> sestavuje se s ohledem na plánované aktivity a v souladu s účelovým určením, viz příloha 1b.
- <u>Listinná forma žádosti</u> musí obsahovat žádost o dotaci vytištěnou ze systému IS-SPORT, opatřenou podpisem statutárního orgánu, podpis nemusí být úředně ověřen.

#### Registrace do systému IS-SPORT:

- 1. prostřednictvím elektronického systému IS-SPORT na http://is-sport.msmt.cz
- 2. po přihlášení je nutné provést "registraci do systému"
- zadat název spolku, IČ, jméno uživatele (v tomto případě <u>statutárního zástupce</u>, který bude žádost podepisovat), e-mail uživatele – uveďte e-mail, který budete používat při celé administraci žádosti, nedoporučujeme používat soukromé e-mailové adresy – uvedený e-mail bude používán při veškeré korespondenci s MŠMT
- 4. po této registraci obdržíte na uvedený e-mail informaci přijetí žádosti o registraci a pro dokončení registrace potvrdíte aktivaci vašeho účtu na uvedené adrese v textu e-mailu, následně obdržíte druhý e-mail, který již bude obsahovat vaše přihlašovací jméno (v tomto případě vždy vaše IČ) a heslo, oba tyto údaje vyplníte do přihlašovacích kolonek

#### Vyplnění povinných údajů a žádosti projektu:

- a) po přihlášení do systému IS-SPORT je nejprve nutné vyplnit "údaje o organizaci", každý zápis je vždy nutné ULOŽIT
  - <u>nastavení uživatele</u>, doporučujeme statutárního zástupce
  - <u>změna hesla</u> dle vašeho uvážení, není povinné
  - <u>nastavení organizace</u> vyplnit všechny kolonky, údaj "právní subjektivita" vybrat z možnosti "Spolek dle zákona č.89/2012 Sb....."
  - <u>charakteristika</u> druh sportovního spolku vybrat "SK a TJ", název mezinárodní sportovní federace není povinný údaj – nemusíte vypisovat, počet řádných členů je povinný –
  - ✓ <u>dokumenty organizace</u> nahrajte všechny naskenované povinné přílohy
  - <u>zástupce organizace</u> aktualizovat zaškrtnout statutární zástupce, pokud chcete mít uvedeno více statutárních zástupců lze dopsat PŘIDAT NOVÉHO ZÁSTUPCE – není však potřeba

- b) po uložení všech vypsaných údajů lze vyplnit již konkrétní žádost, pokračovat na PROJEKTY (horní lišta), ZALOŽIT PROJEKT – pro SK se zobrazí pouze projekt v Programu VIII, vypsat název projektu (není určeno, např. vaše IČ) a klik na ZALOŽIT NOVÝ PROJEKT, pokračovat na modrém poli EDITOVAT
- c) vyplnit všechny požadované údaje dle PŘEHLEDU PROJEKTU, tedy:
  - <u>ekonomika žádosti</u> dotace je MŠMT přidělována do 100%, proto pro celkové náklady projektu a požadovaná výše dotace uveďte stejnou výši Kč
  - <u>členská základna</u> vyplnit k 31. 12. 2015 i aktuální údaje, POZOR povinnost výše členských příspěvků 100 Kč / dítě a mládež do 18 let / rok, poslední dva údaje o pravidelnosti sportovní činnosti jsou povinné a bude k nim přihlíženo při přidělování finančních prostředků
  - ✓ sport vybrat z nabídky
  - každý zápis je potřeba ULOŽIT
- d) po vyplnění všech požadovaných údajů klik na NÁHLED a zkontrolujte všechny zadané údaje, v případě opravy vstupte do požadované sekce a opravte, ULOŽTE a opět přes NÁHLED zkontrolujte

Žádost se ukládá průběžně, ze systému se můžete kdykoli odhlásit a po novém přihlášení opět přes PROJEKTY, EDITACE lze v žádosti opět pracovat.

#### !!!!!!!

### ŽÁDOST ODEŠLETE AŽ PO KONTROLE VŠECH ZADANÝCH ÚDAJŮ A PO NAHRÁNÍ VŠECH POVINNÝCH PŘÍLOH. ODESLÁNÍ SOUBORU: UZAVŘÍT A PODAT HOTOVÝ PROJEKT

Vytištěnou vygenerovanou žádost podepíše statutární zástupce, orazítkujte, vložte do obálky a odešlete (doporučenou poštou) na MŠMT: Ministerstvo školství, mládeže a tělovýchovy Odbor sportu

Karmelitská 7 118 12 Praha 1.

Obálka se žádostí musí být označena (vlevo dole) slovy "DOTACE – PROGRAM VIII".

# TERMÍN PRO ODESLÁNÍ ŽÁDOSTÍ JE NEJPOZDĚJI DO 30. 11. 2016 – rozhodující je razítko pošty.